## Prihlasenie do aplikácie Výstava online a Registrácia králíkov online

Ak poznáte svoje prohlasovacie údaje, zadajte ich tu:

| Užívateľské meno                                                                          |
|-------------------------------------------------------------------------------------------|
| Heslo                                                                                     |
| Vlaňajšie prihlasovacie údaje sú stále platné                                             |
| PRIHLÁSIŤ SA                                                                              |
| <u>Ako sa prihlásiť</u><br><u>Zadať nového chovateľa</u><br><u>Nemôžete sa prihlásiť?</u> |

Ak ste zabudli svoje prihlasovacie údaje, kliknite na Nemôžete sa prihlásiť?

| Užívateľský e-mail alebo meno<br>59213p                                  |                                               |
|--------------------------------------------------------------------------|-----------------------------------------------|
| NASTAVIŤ NOVÉ HESLO                                                      |                                               |
| Zadajte svoje užívateľské meno alebo e-mail.<br>zadáte svoje nové heslo. | Obdržíte správu s okazom, na který kliknete a |

Na adresu prombergerp@seznam.cz bol zaslaný e-mail s návodom na nastavenie nového hesla. E-mail obsahuje odkaz, na ktorý je nutné kliknúť, bez tohoto úkonu nie je možné nové heslo nastaviť.

| Užívateľský e-mail alebo meno |                     |  |  |  |
|-------------------------------|---------------------|--|--|--|
|                               |                     |  |  |  |
|                               | NASTAVIŤ NOVÉ HESLO |  |  |  |

Ak ste nový vystavovatel, postupujte nasledovne: Kliknite na Zadať nového chovaťela

| Užívateľské | e meno                                                                                    |
|-------------|-------------------------------------------------------------------------------------------|
| Heslo       |                                                                                           |
| Vlaňajšie   | prihlasovacie údaje sú stále platné                                                       |
|             | PRIHLÁSIŤ SA                                                                              |
|             | <u>Ako sa prihlásiť</u><br><u>Zadať nového chovateľa</u><br><u>Nemôžete sa prihlásiť?</u> |

Vyplníte registračné údaje. Doporučujeme si zmeniť prihlasovací meno, prípadne si zaznamenať automaticky vytvorené.

## Registrácia chovateľa

| Prihlasovacie meno* (môžete zmeniť)<br>890532 |                  |     |                |
|-----------------------------------------------|------------------|-----|----------------|
|                                               | 6/20             |     |                |
| E-mail                                        | Zverejniť E-mail |     |                |
| Oslovenie                                     |                  |     |                |
| Priateľ                                       | Titul pred menom |     | Titul za menom |
| Meno                                          | Priezvisko       |     | Členské číslo  |
| Ulice a číslo domu                            | PSČ*             |     | Obec*          |
| Okres                                         | Krajina          |     | Zo*            |
| zadaj okres ×                                 | - (CZ)           | × - | zadaj ZO       |

## Ochrana osobných údajov "GDPR"

Súhlas s podmienkami

## Podrobnosti súhlasu:

REGISTROVAŤ SA

Po dokončení registrácíe sa zobrazí možnosť nastavenia hesla:

NASTAVIŤ NOVÉ HESLO

Znovu dójde k odeslanie správy:

Na adresu xxxxxxx bol zaslán e-mail s návodom na nastavenie nového hesla. Email obsahuje odkaz, na ktorý je potebný kliknuť. Bez tohoto úkonu nie možné nové heslo nastaviť.

Platnosť 24 hodín.

Obdržíte správu s odkaz0m, na ktorý kliknete a zadáte své nové heslo.

Užívateľské meno: 59213p Nové heslo 0/20 NASTAVIŤ NOVÉ HESLO

Následne sa běžným spósobom prihlásite.